# **ΕΓΧΕΙΡΙΔΙΟ ΧΡΗΣΗΣ** ΠΛΑΤΦΟΡΜΑΣ

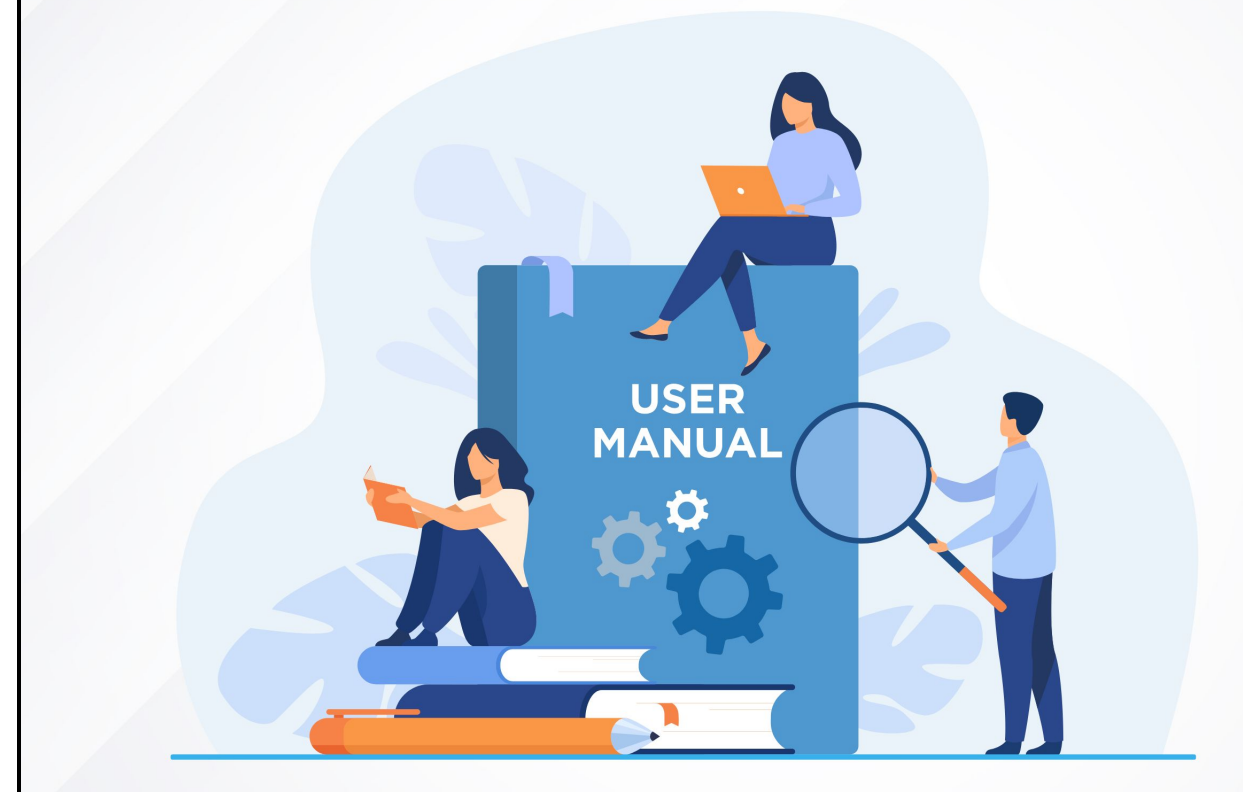

## ΓΙΑ ΩΦΕΛΟΥΜΕΝΟΥΣ

## Περιεχόμενα

| Πλοήγηση στο σύστημα Συμβουλευτικής | 3  |
|-------------------------------------|----|
| Βασικό μενού πλοήγησης              | 4  |
| Πίνακας ελέγχου                     | 4  |
| Ψηφιακό περιεχόμενο                 | 5  |
| Ομαδικές συνεδρίες                  | 6  |
| Ατομικές συνεδρίες                  | 7  |
| Εργασίες                            |    |
| Ομαδικές συζητήσεις                 | 9  |
| Download center                     | 10 |
| Σημειωματάρια                       | 11 |
| Έρευνες                             | 12 |
| Διαγνωστικά εργαλεία                | 12 |
| Επιλογές Χρήστη                     | 13 |
| Ειδοποιήσεις                        | 13 |
| Νέα – Ανακοινώσεις                  | 14 |
| To-do-list                          | 14 |
| Κέντρο επικοινωνίας                 | 15 |
| Θέσεις εργασίας                     | 15 |
| Οδηγίες χρήσης                      | 15 |
| Στατιστικά                          | 16 |
| Ρυθμίσεις - Πληροφορίες             | 18 |

## Πλοήγηση στο σύστημα Συμβουλευτικής

|    |                                | C         |                                                                        |                                                                              |                   |                      | Εληνικά -                           |
|----|--------------------------------|-----------|------------------------------------------------------------------------|------------------------------------------------------------------------------|-------------------|----------------------|-------------------------------------|
| 3  | Πίνακας ελέγχου                |           |                                                                        |                                                                              |                   |                      | Καταρτιζόμενος<br>ναμ               |
| ¢  | Ψηφιακό περιεχόμενο            |           |                                                                        | Καλωσορίσατε στην πλατφόρμα E-learning!                                      |                   |                      | Ειδοποιήσεις 1                      |
|    | Ομαδικές συνεοριές             |           |                                                                        | —                                                                            |                   |                      | Νέα - ανακοινώσεις 🚺                |
|    | Ατομικες συνεοριες<br>Εργασίες | τυνεδρίες | Διαγνωστικά Εργαλεία                                                   |                                                                              |                   |                      | To-do-list                          |
| := | Ομαδικές συζητήσεις            |           |                                                                        |                                                                              |                   |                      | Κέντρο επικοινωνίας                 |
| ۲  | Download center                |           | MOTIVATOR                                                              |                                                                              |                   |                      | Θέσεις Εργασίας                     |
| ρ  | Σημειωματάρια                  |           | ENAPEH                                                                 |                                                                              |                   |                      | Οδηγίες χρήσης                      |
| 8  | Έρευνες                        |           |                                                                        |                                                                              |                   |                      | ΣΤΑΤΙΣΤΙΚΑ                          |
|    | Διαγνωστικά εργαλεία           |           | Έρευνες                                                                |                                                                              |                   |                      | Βεβαιώσεις                          |
|    |                                |           |                                                                        |                                                                              |                   |                      | Ψηφιακού περιεχομένου               |
|    |                                |           | 21.12.20 - 00:01<br>έως<br>21.12.21 - 23:59                            | ΔΕΛΤΙΟ ΕΙΣΟΔΟΥ                                                               |                   | Διάρκεια<br>01:00:00 | Αξιολόγηση ψηφιακού<br>περιεχομένου |
|    |                                |           |                                                                        |                                                                              |                   |                      | Ζωνταντών συνεδριών                 |
|    |                                |           | 21.12.20 - 00:01                                                       |                                                                              |                   | Διάρκεια             | ΡΥΘΜΙΣΕΙΣ - ΠΛΗΡΟΦΟΡΙΕΣ             |
|    |                                |           | 21.12.21 - 23:59                                                       | 01:00                                                                        |                   |                      | Αγορές                              |
|    |                                |           | _                                                                      |                                                                              |                   |                      | Πληροφορίες εγγραφών                |
|    |                                |           | 21:12:20 - 00:01<br>έως<br>21:12:21 - 23:59                            | ΦΥΛΛΟ ΑΞΙΟΛΟΓΗΣΗΣ ΣΥΜΒΟΥΛΕΥΤΙΚΗΣ (ΑΠΟ ΣΥΜΒΟΥΛΟ) ΣΤΗΝ ΛΗΞΗ ΤΗΣ ΣΥΜΒΟΥΛΕΥΤΙΚΗΣ |                   | Διάρκεια<br>01:00:00 | Ιστορικό πρόσβασης                  |
|    |                                |           | 2E EEBAIEH                                                             |                                                                              |                   |                      | Προφίλ                              |
|    |                                |           | 21.12.20 - <b>00:01</b><br>έως<br>ΟΛΟΚΑΗΡΩΘΗΚΕ 21.12.21 - <b>23:59</b> | ΦΥΛΛΟ ΑΞΙΟΛΟΓΗΣΗΣ ΣΥΜΒΟΥΛΕΥΤΙΚΉΣ (ΑΠΟ ΩΦΕΛΟΥΜΕΝΟ)                            | Διάρκε<br>01:00:0 | αα<br>00             |                                     |
|    |                                |           | Ψηφιακό περιεχόμενο                                                    | is 88 💿                                                                      | ια                | Ŧ                    | < Κατάλογος Μαθημάτων               |
|    |                                |           | Ατακείμενο Συμβουλειτικής 001<br>ΚΠΙ Σύμβουλος                         |                                                                              |                   |                      |                                     |

Μόλις εισέλθετε στην πλατφόρμα με τους κωδικούς σας θα δείτε την παραπάνω εικόνα.

Στο αριστερά μενού εκτός από τον «Πίνακα ελέγχου» που είναι η παραπάνω οθόνη που βλέπετε, υπάρχουν και άλλες επιλογές που θα αναλύσουμε στην πορεία στο εγχειρίδιο χρήσεως. Πατώντας το εικονίδιο με τις 3 γραμμές μπορείτε να κλείσετε το πλαϊνό μενού.

Στα δεξιά στο header υπάρχουν συντομεύσεις για τις ειδοποιήσεις σας καθώς και για ενημερώσεις για τις ομαδικές συζητήσεις στις οποίες συμμετέχετε. Πατώντας πάνω στο avatar σας ανοίγουν επιπλέον επιλογές.

## Βασικό μενού πλοήγησης

| νακας ελέγ                                                                                              | νχου                                                                        |                                                                             |                        |                      |
|----------------------------------------------------------------------------------------------------|-----------------------------------------------------------------------------|-----------------------------------------------------------------------------|------------------------|----------------------|
|                                                                                                    |                                                                             |                                                                             |                        | Ελληνικά *           |
| <ul> <li>Πίνακας ελέγχου</li> <li>Ψηφιακό περιεχόμενο</li> <li>Ομαδικές συνεδρίες</li> </ul>            |                                                                             | Καλωσορίσατε στην πλατφόρμα E-learning!<br>—                                |                        | (                    |
| <ul> <li>Ατομικές συνεδρίες</li> <li>Εργασίες</li> </ul>                                                | Διαγνωστικά Εργαλεία                                                        |                                                                             |                        |                      |
| <ul> <li>Ομαδικές συζητήσεις</li> <li>Download center</li> <li>Σημειωματάρια</li> <li>Τουνος</li> </ul> | ENAPEH MOTIVATOR                                                            |                                                                             |                        | Είσοδος              |
| ου εριονιε<br>Διαγνωστικά εργαλεία                                                                      | Έρευνες                                                                     |                                                                             |                        |                      |
|                                                                                                    | 21.12.20 - 00:01<br>Ewc<br>ZE EEALEH 21.12.21 - 23:59                       | ΔΕΛΤΙΟ ΕΙΣΟΔΟΥ                                                              | Διάρκεια<br>01:00:00   | Είσοδος              |
|                                                                                                    | 21.12.20 - 00:01<br>Éwc<br>21.12.21 - 23:59                                 | ΔΕΛΤΙΟ ΕΞΟΔΟΥ                                                               | Διάρκεια<br>01:00:00   | Είσοδος              |
|                                                                                                    | 21.12.20 - <b>00:01</b><br>έως<br><b>26 εξελιξή</b> 21.12.21 - <b>23:59</b> | ΦΥΛΛΟ ΑΞΙΟΛΟΓΗΣΗΣ ΣΥΜΒΟΥΛΕΥΤΙΚΗΣ (ΑΠΟ ΣΥΜΒΟΥΛΟ) ΣΤΗΝ ΛΗΞΗ ΤΗΣ ΣΥΜΒΟΥΛΕΥΤΙΚΗ | Σ Διάρκεια<br>01:00:00 | Είσοδος              |
|                                                                                                    | 21.12.20 - <b>00:01</b><br>έως<br>21.12.21 - <b>23:59</b>                   | ΦΥΛΛΟ ΑΞΙΟΛΟΓΗΣΗΣ ΣΥΜΒΟΥΛΕΥΤΙΚΗΣ (ΑΠΟ ΩΦΕΛΟΥΜΕΝΟ)                           | Διάρκεια<br>01:00:00   | олоканраюнке         |
|                                                                                                    | Ψηφιακό περιεχόμενο                                                         |                                                                             | Ολα 💌                  | 🖷 Κατάλογος Μαθημάτι |
|                                                                                                    | Ατ. στ<br>Αντικείμενο Συμβουλευτικής 001<br>ΚΠΙ Συμβουλος                   |                                                                             |                        |                      |

Τώρα που περιγράψαμε τα πλαϊνά μενού και την βασική πλοήγηση, θα δούμε την αρχική οθόνη μετά το login.

Στο μπλε φόντο εμφανίζονται οι αδιάβαστες ειδοποιήσεις που σας αφορούν. Μπορείτε να κλείσετε το παράθυρο πατώντας το Χ. ή να πατήσετε στο εικονίδιο των ειδοποιήσεων που είδαμε και στην προηγούμενη σελίδα για να δείτε τις ειδοποιήσεις σας.

Ακριβώς από κάτω βλέπετε τα διαγνωστικά εργαλεία, τις ομαδικές & ατομικές συνεδρίες και τις έρευνες που σας έχουν ανατεθεί. Με κόκκινη σήμανση θα εμφανίζονται Διαγνωστικά εργαλεία, Έρευνες, Ομαδικές και Ατομικές Συνεδρίες που είναι σε εξέλιξη και με μπλε αυτά που αναμένεται να ξεκινήσουν μέσα στην μέρα. Όσα έχουν ολοκληρωθεί θα εμφανίζονται με πράσινη σήμανση.

Για να εισέλθετε σε μία ατομική ή ομαδική συνεδρία που είναι σε εξέλιξη αρκεί να πατήσετε το «Είσοδος» και θα εισέλθετε στην εικονική αίθουσα για να παρακολουθήσετε την συνεδρία.

Αναλόγως με τον τρόπο που θα γίνει η ζωντανή συνεδρία συμβουλευτικς μπορεί να χρειαστεί μία web camera και ένα μικρόφωνο ή κάποιο headset.

Για να κάνετε μία Έρευνα ή ένα Διαγνωστικό εργαλείο, αρκεί να πατήσετε το «Είσοδος» και θα ανοίξει το αντίστοιχο ερωτηματολόγιο για να το απαντήσετε.

Στο ψηφιακό Περιεχόμενο θα βρείτε θέματα στα οποία έχετε πρόσβαση, και επιλέγοντας ένα από αυτά μπορείτε να δείτε τις πληροφορίες και τα αρχεία που περιέχει.

Περισσότερες πληροφορίες θα βρείτε στις επόμενες σελίδες.

#### Ψηφιακό περιεχόμενο

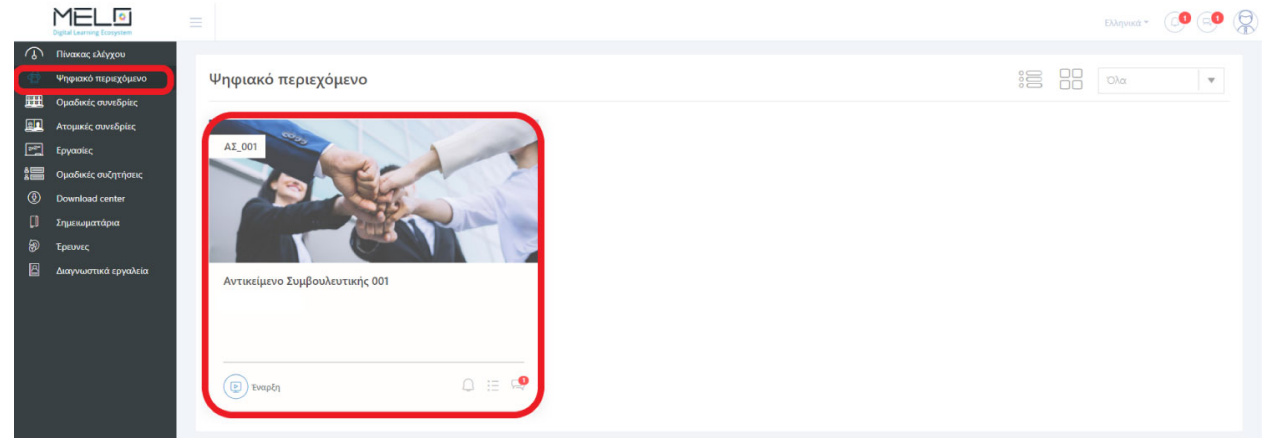

Πατώντας την επιλογή ψηφιακό περιεχόμενο, βλέπετε όλα τα Αντικείμενα Συμβουλευτικής, στα οποία έχετε πρόσβαση. Με την σήμανση «Έναρξη» εμφανίζονται όλα τα αντικείμενα συμβουλευτικής τα οποία δεν έχετε ξεκινήσει, με σήμανση «Σε εξέλιξη» όσα έχετε ξεκινήσει και με «Ολοκληρώθηκε» όσα έχετε ολοκληρώσει. Δεξιά βλέπετε πόσα μηνύματα υπάρχουν στην ομαδική συζήτηση του συγκεκριμένου αντικειμένου συμβουλευτικής και αν υπάρχουν ειδοποιήσεις που το αφορούν.

Επιλέγοντας ένα αντικείμενο συμβουλευτικής, εμφανίζεται η δομή του και μπορείτε να επιλέξετε να δείτε το ψηφιακό του περιεχόμενο.

| Αντικείμενο Συμβουλευτικής 01<br>Συμβούλου Ονομα | (b) Evopén (C) 00:00:00 | Q 🗄 🧐 |
|--------------------------------------------------|-------------------------|-------|
| Ενότητα 1                                        |                         | —     |
| Εκπαιδευτικό Υλικό 1                             | Evop                    | ξη.   |
| 🗮   Εκπαιδευτικό Υλικό 2                         | D Evap                  | ξη    |
| 🗮   Εκπαιδευτικό Υλικό 3                         | D Evap                  | ξη.   |
| Ενότητα 2                                        |                         | +     |
| Ενότητα 3                                        |                         | +     |
| Ενότητα 4                                        |                         | +     |
|                                                  |                         |       |

Μπορείτε να πλοηγηθείτε στις ενότητες και επιλέγοντας το επιθυμητό ψηφιακό περιεχόμενο το περιβάλλον πλοήγησής σας θα μετασχηματιστεί ως εξής:

| ΠΕΡΙΕΧΟΜΕΝΑ ΜΑΘΗΜΑΤΟΣ      | Αντικείμενο Συμβουλευτικής 01 | S S .* |
|----------------------------|-------------------------------|--------|
| Ενότητα 1                  |                               |        |
| ≣   Εκπαιδευτικό Υλικό 1 💿 |                               |        |
| 🗮   Εκπαιδευτικό Υλικό 2 💿 |                               |        |
| Εκπαιδευτικό Υλικό 3       |                               |        |
| Ενότητα 2                  |                               |        |
| Ενότητα 3                  |                               |        |
| Ενότητα 4                  |                               |        |

Δεξιά θα υπάρχει το υλικό που θα σας έχουν μεταφορτώσει οι διαχειριστές και οι σύμβουλοι και αριστερά θα έχετε την πλοήγηση στο υπόλοιπο περιεχόμενο του συγκεκριμένου αντικειμένου συμβουλευτικής.

Μπορείτε να συνεχίσετε την πλοήγηση στο υπόλοιπο περιεχόμενο με τα  $\bigcirc$   $\triangleright$  και αν επιθυμείτε να αξιοποιήσετε όλο το εύρος της οθόνης σας μόνο με το ψηφιακό περιεχόμενο μπορείτε να πατήσετε το  $\checkmark$ .

#### Ομαδικές συνεδρίες

|                                                                                                    | Digital Learning Ecosystem                |                       |                |                               |  |         | Εληνικά * 🕼 🔍                        |
|----------------------------------------------------------------------------------------------------|-------------------------------------------|-----------------------|----------------|-------------------------------|--|---------|--------------------------------------|
| Image: Constraint of the second second se | Πίνακας ελέγχου                           | 0                     | S = ( = =      |                               |  |         | _                                    |
| e<br>IIII                                                                                                    | Ψηφιακό περιεχόμενο<br>Ομαδικές συνεδρίες | Ομαδικες Συνε         | εόριες         |                               |  |         | Υπόλοιπος Μήνας 🔍<br>Σήμερα          |
|                                                                                                    | Ατομικές συνεδρίες                        | æ                     | 11:00 - 12:00  | Αντικείμενο Συμβουλευτικής 01 |  | Αίθουσα | επομενες / ημερες<br>Υπόλοιπος Μήνας |
| \$<br>                                                                                                    | Εργασίες<br>Ομαδικές συζητήσεις           | ENAPEH ΣΕ 16.18:45:14 | Παρ 22.01.2021 |                               |  |         |                                      |
| •                                                                                                    | Download center                           |                       |                |                               |  |         |                                      |
|                                                                                                    | Σημειωματάρια                             |                       |                |                               |  |         |                                      |
| 8                                                                                                    | Έρευνες<br>Διαγνωστικά εργαλεία           |                       |                |                               |  |         |                                      |

Πατώντας το «Ομαδικές Συνεδρίες» βλέπετε όλο το πρόγραμμα των ομαδικών συνεδριών που έχουν προγραμματιστεί για Σήμερα.

Μπορείτε να εισέλθετε και από εδώ σε κάποια συνεδρία ακριβώς με τον ίδιο τρόπο που περιγράψαμε και στην αρχική σελίδα πατώντας το «Είσοδος».

Αλλάζοντας το φίλτρο δεξιά, από «Σήμερα» σε Επόμενες 7 ημέρες» ή «Υπόλοιπος Μήνας», εμφανίζονται οι ομαδικές συνεδρίες οι οποίες έχουν προγραμματιστεί για τις επόμενες 7 μέρες ή τον υπόλοιπο μήνα αντίστοιχα.

#### Ατομικές συνεδρίες

| <b>1002_όλα</b><br>ΠΕριγραφή |                                               |                            |                                       |              |         |
|------------------------------|-----------------------------------------------|----------------------------|---------------------------------------|--------------|---------|
| ENAPEH 2E 00:38:28           | <b>13:00</b> - <b>14:00</b><br>Τρι 23.02.2021 | demo1<br>teacher1 teacher1 | Ερωτηματολόγιο<br>Αρχείο για σύμβουλο |              | Είσοδος |
|                              | Αίθουσα debug-AS                              | Θ<br>Οδηγίες               | Αναφορά                               | 🕝 Ολοκλήρωση |         |

Πατώντας το «Ατομικές Συνεδρίες» βλέπετε όλο το πρόγραμμα των ατομικών συνεδριών που έχουν προγραμματιστεί.

Αλλάζοντας το φίλτρο δεξιά, από «Προγραμματισμένο» σε «Σε εξέλιξη» μπορείτε να δείτε τις ατομικές συνεδρίες που είναι σε εξέλιξη, δηλαδή δεν έχουν ολοκληρωθεί. Αν το αλλάξετε σε «Ολοκληρωμένο» μπορείτε να δείτε τις ατομικές συνεδρίες που έχουν ολοκληρωθεί. Τέλος αν το αλλάξετε σε «Ακυρωμένο» μπορείτε να δείτε όσες έχουν ακυρωθεί.

Μπορείτε να εισέλθετε και από εδώ σε κάποια ατομική συνεδρία ακριβώς με τον ίδιο τρόπο που περιγράψαμε και στην αρχική σελίδα πατώντας το «Είσοδος».

Αν η συνεδρία δεν έχει ξεκινήσει ακόμα, εμφανίζεται με μπλέ χρώμα όπως βλέπετε παραπάνω και μπορείτε να διαβάσετετ τις οδηγίες της.

Στην παραπάνω εικόνα βλέπετε *το σύνολο των ενεργειών* που μπορούν να ενεργοποιηθούν στην ατομική σας συνεδρία. Μία ατομική συνεδρία μπορεί να έχει όλες τις παραπάνω λειτουργίες που εμφανίζονται ή κάποιες από αυτές. Στη συνέχεια θα αναλυθούν όλες οι επιλογές που μπορούν να εμφανιστούν στην ατομική σας συνεδρία.

Σε μία ατομική συνεδρία εμφανίζεται πάντα ο τίτλος της και η περιγραφή της, η ημέρα και ώρα έναρξης, η ώρα λήξης και το όνομα του συμβούλου. Το status της συνεδρίας (πχ Σε εξέλιξη) και σε ποια εικονική αίθουσα θα πραγματοποιηθεί. Ακόμα εμφανίζεται πάντα το κουμπί είσοδος, και εφόσον η συνεδρία έχει ξεκινήσει θα μπορείτε να το πατήσετε και να μπείτε στο live. Αν παρέλθει η ώρα λήξης της συνεδρίας, δεν θα μπορείτε πλέον να πατήσετε το κουμπί Είσοδος.

| <b>1002_όλα</b><br>ΠΕριγραφή |                                               |                            |                                       |              |         |
|------------------------------|-----------------------------------------------|----------------------------|---------------------------------------|--------------|---------|
| <del>ت</del> ھ               | <b>12:00</b> - <b>13:00</b><br>Τρι 23.02.2021 | demo1<br>teacher1 teacher1 | Ερωτηματολόγιο<br>Αρχείο για σύμβουλο |              | Είσοδος |
| ZE ESEVIEH                   | Αίθουσα debug-AS                              | 🗒 Οδηγίες 🖵 Υλικό          | Αναφορά                               | 😪 Ολοκλήρωση |         |

Παρακάτω αναλύονται όλες οι επιπλέον επιλογές που μπορεί να εμφανιστούν:

| Οδηγίες:        | Μπορείτε να διαβάσετε τις οδηγίες της συνεδρίας αυτής.                   |
|-----------------|--------------------------------------------------------------------------|
| Υλικό:          | Εάν ο σύμβουλος έχει ανεβάσει υλικό για εσάς, μπορείτε να το κατεβάσετε. |
| Ερωτηματολόγιο: | Εφόσον η συνεδρία έχει ξεκινήσει, μπορείτε να κάνετε το ερωτηματολόγιο.  |

**Αρχείο για σύμβουλο:** Μπορείτε να ανεβάσετε ένα αρχείο, στο οποίο θα έχει πρόσβαση ο σύμβουλος.

**Αναφορά:** Μπορείτε να συμπληρώσετε μία αναφορά για την συνεδρία, στην οποία δεν έχει πρόσβαση ο σύμβουλος.

Ολοκλήρωση: Μπορείτε να πατήσετε ολοκλήρωση της συνεδρίας. Αν απαιτείται ολοκλήρωση της συνεδρίας μόνο από εσάς, όταν πατήσετε ολοκλήρωση, θα ολοκληρωθεί η συνεδρία και δεν θα έχετε δικαίωμα να αλλάξετε τις άλλες επιλογές που εμφανίζονται, όπως και ο σύμβουλος. Αν απαιτείται ολοκλήρωση συνεδρίας και από τον σύμβουλο, θα πρέπει και εσείς και ο σύμβουλος να πατήσετε ολοκλήρωση συνεδρίας για να αλλάξει το status της και να θεωρηθεί ολοκληρωθεί, όταν παρέλθει η ώρα λήξης της συνεδρίας.

#### Εργασίες

|            |                      |                                  |            |                         |             |                             |           |                                      | Ελληνικά * | 0      | •     | 8 |
|------------|----------------------|----------------------------------|------------|-------------------------|-------------|-----------------------------|-----------|--------------------------------------|------------|--------|-------|---|
| $\bigcirc$ | η Πίνακας ελέγχου    |                                  |            |                         |             |                             |           |                                      |            |        |       |   |
| ø          | Ψηφιακό περιεχόμενο  | Εργασίες                         |            |                         |             |                             |           |                                      |            |        |       |   |
|            | Ομαδικές συνεδρίες   |                                  |            |                         |             |                             |           |                                      | Excel C    | SV PDF | Print |   |
| 8          | Ατομικές συνεδρίες   | Ποοβολή 10 🔻                     |            |                         |             |                             |           | Αναζήτηση σε όλες τις στήλες:        |            |        |       |   |
| 2454       | Εργασίες             | uppeal to .                      |            |                         |             |                             |           | Addition of one we diver             |            |        |       |   |
| \$         | Ομαδικές συζητήσεις  | Li Huropupuia Apugaipumo         | 11 Tirlor  | 11 Ημερομηνία Παράδοσης | ti Tehrei i | α μερομηνία Παράδρατο       | 11 Europá | 11 Αντικείμεριο Συμβουλευτικός       |            |        |       |   |
| ٩          | Download center      | 1+ Theboluly or sufficience of C | 14 110/05  |                         |             | inspondation in approvality | in Evepyo | ··· Av the period 20 pp on evitarity |            |        |       |   |
| []         | Σημειωματάρια        | 05/01/2021                       | Εργασία 01 | 30/01/2021              |             |                             | Not       | Αντικείμενο Συμβουλευτικής 01        |            | C      |       |   |
| 8          | Έρευνες              |                                  |            |                         |             |                             |           |                                      |            |        |       |   |
| 8          | Διαγνωστικά εργαλεία | Προβολή 1 έως 1 από 1            |            |                         |             |                             |           |                                      |            | < 1    | >     |   |

Αν κάποιος Σύμβουλος σας έχει αναθέσει κάποια εργασία, τότε στη σελίδα Εργασίες θα εμφανιστεί η Εργασία αυτή. Βλέπετε την ημερομηνία ανάθεσης, το τίτλο, την ημερομηνία παράδοσης και το ονοματεπώνυμο του συμβούλου που σας ανέθεσε την εργασία. Πατώντας το κουμπί <sup>[C]</sup> μπορείτε να μεταφορτώσετε την εργασία σας.

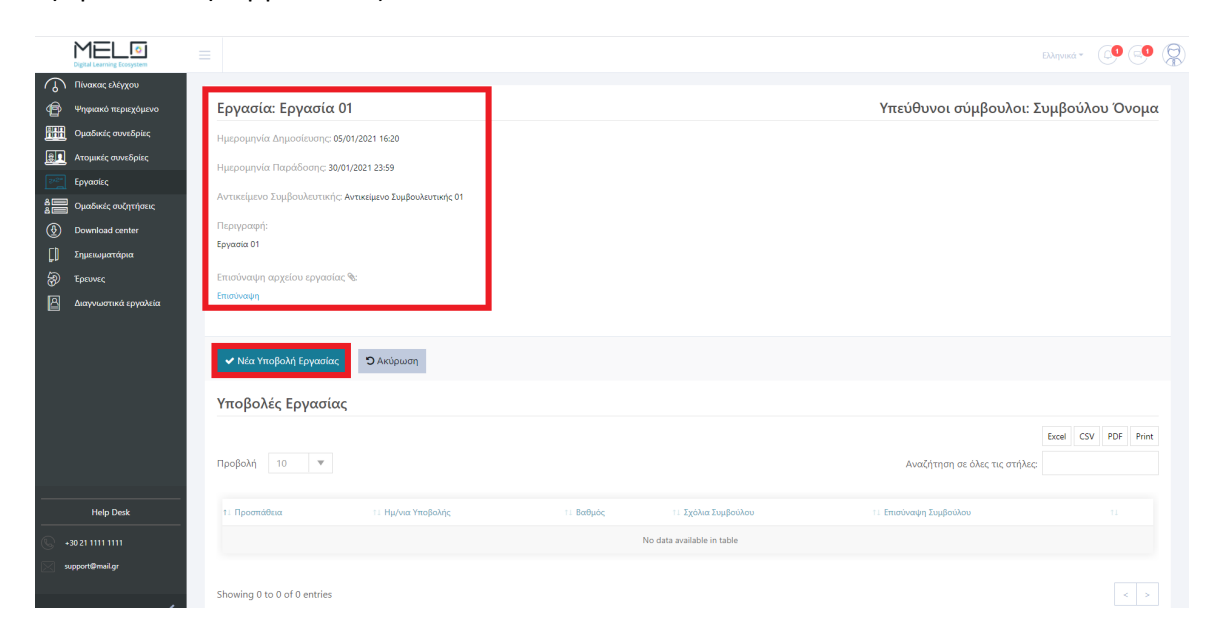

Αρχικά εμφανίζονται όλα τα στοιχεία της εργασίας, όπως ο τίτλος, η περιγραφή της και η επισύναψη του συμβούλου (αν υπάρχει). Πατάτε «Νέα Υποβολή Εργασίας» για να υποβάλετε μία νέα εργασία.

| Νέα Υποβολή Εργασίας |   |
|----------------------|---|
| Επισύναψη            |   |
| SelecteDropFiles     |   |
| Σχόλια               |   |
|                      |   |
|                      | k |
|                      |   |
| Υποβολή Προσπάθειας  |   |

Για να υποβάλετε μία νέα εργασία, επισυνάπτετε ένα αρχείο πατώντας πάνω στο πεδίο «SelectDropFiles». Μπορείτε να επισυνάψετε μόνο 1 αρχείο στο πεδίο αυτό. Αν θέλετε συμπληρώνετε σχόλια και τέλος πατάτε «Υποβολή προσπάθειας».

#### Ομαδικές συζητήσεις

|            | Digital Learning Ecosystem |   |                                |          |                                |                               | Ελληνικά * | 61     | 0     | 8 |
|------------|----------------------------|---|--------------------------------|----------|--------------------------------|-------------------------------|------------|--------|-------|---|
| $\bigcirc$ | Πίνακας ελέγχου            |   |                                |          |                                |                               |            |        | 2     |   |
| ø          | Ψηφιακό περιεχόμενο        |   | Οι συζητήσεις μου              |          |                                |                               |            |        |       |   |
| <b></b>    | Ομαδικές συνεδρίες         |   |                                |          |                                |                               | Excel C    | SV PDF | Print |   |
|            | Ατομικές συνεδρίες         |   |                                |          |                                | Δυαζήτηση σε όλες τις στήλες: |            |        |       |   |
| 200        | Εργασίες                   |   | Hohout 10                      |          |                                | Availated of ones as only as  |            |        |       |   |
| :=         | Ομαδικές συζητήσεις        | 1 | 1. Avmes์แรงก วันแหลาประกาศค่อ | 11 Τμήμα | 11 Συνολικός Αριθμός μηνομάτων |                               |            |        |       |   |
| ٢          | Download center            |   |                                |          |                                |                               |            |        |       |   |
| CD.        | Σημειωματάρια              |   | Αντικείμενο Συμβουλευτικής 01  | symv_01  | 1                              |                               |            |        |       |   |
| 8          | Έρευνες                    |   |                                |          |                                |                               |            |        |       |   |
| 8          | Διαγνωστικά εργαλεία       |   | Προβολή 1 έως 1 από 1          |          |                                |                               |            | <      | 1 >   |   |

Αν πατήσετε στις Ομαδικές Συζητήσεις (1, 2) θα εμφανιστούν οι συζητήσεις στις οποίες έχετε πρόσβαση. Οι συζητήσεις αυτές είναι ανά αντικείμενο συμβουλευτικής και έχουν πρόσβαση ο σύμβουλος που είναι συνδεδεμένος στο συγκεκριμένο τμήμα και οι καταρτιζόμενοι που παρακολουθούν αυτό το αντικείμενο της συμβουλευτικής στο συγκεκριμένο τμήμα.

Στον πίνακα βλέπετε όλα τα αντικείμενα συμβουλευτικής, και ανά γραμμή το αντικείμενο συμβουλευτικής στου οποίου τη συζήτηση έχετε πρόσβαση. Πατώντας πάνω σε ένα αντικείμενο συμβουλευτικής βλέπετε τα μηνύματα που έχουν σταλεί.

| Συζήτηση: Αντικείμενο Συμβουλευτικής 01 - symv_01 |                 |
|---------------------------------------------------|-----------------|
| Ο Συμβούλου Ονομα 1<br>Καλημέρα 2                 | 3 05/01 - 16:14 |
|                                                   | Αποστολή        |
| 4                                                 | 5               |

Στις συζητήσεις ενός αντικειμένου συμβουλευτικής βλέπετε ανά μήνυμα (2) τον αποστολέα (1), την ημέρα και την ώρα που έγινε η αποστολή του (3). Για να στείλετε ένα μήνυμα συμπληρώνετε στο πεδίο που είναι ο κέρσορας (4) το επιθυμητό κείμενο, και πατάτε «Αποστολή» (5).

#### **Download center**

|              | Digital Learning Ecosystem |                        |                               |                           |                               | Ελληνικά *          | 8 |
|--------------|----------------------------|------------------------|-------------------------------|---------------------------|-------------------------------|---------------------|---|
| $\mathbb{Q}$ | Πίνακας ελέγχου            |                        |                               |                           |                               |                     |   |
| ø            | Ψηφιακό περιεχόμενο        | Ημ/νια Δημιουργίας από | Ημ/νια Δημιουργίας έως        | Αναζήτηση                 |                               |                     |   |
| <b></b>      | Ομαδικές συνεδρίες         | dd/mm/yyyy             | dd/mm/yyyy                    |                           | <b>0</b> \$ A                 | ναζήτηση            |   |
|              | Ατομικές συνεδρίες         | Download Contor        | Δοχεία                        |                           |                               |                     |   |
| 92°          | Εργασίες                   | Download Center        | Αρχεία                        |                           |                               | Evcel CSV PDE Print |   |
|              | Ομαδικές συζητήσεις        | Χρήσιμα Αρχεία         |                               |                           |                               |                     |   |
| ٢            | Download center            |                        | Пророля                       |                           | Αναιητηση σε ολες τις στηλες: |                     |   |
| ĘD           | Σημειωματάρια              |                        | 1) Hubur Anumanian            | 11 Tírthos 11 Bronnamó    | 11 Anuenniós                  |                     |   |
| 8            | Έρευνες                    |                        | - The vice carpitologic fract | or report of report point | millioobtox                   |                     |   |
| 8            | Διαγνωστικά εργαλεία       |                        | 05/01/2021                    | Αρχείο 01                 | websupport websupport         | <b>2</b>            |   |
|              |                            |                        |                               |                           |                               |                     |   |
|              |                            |                        | Προβολή 1 έως 1 από 1         |                           |                               | < 1 >               |   |

Πατώντας το «Download Center» εμφανίζεται μία λίστα με τις κατηγορίες αρχείων στις οποίες έχετε πρόσβαση. Αν επιλέξτε μια κατηγορία (1), εμφανίζονται τα αρχεία που υπάρχουν στην κατηγορία αυτή και πατώντας το κουμπί download (2), μπορείτε να κατεβάσετε το αρχείο στον υπολογιστή σας για να το χειριστείτε όπως επιθυμείτε. Εναλλακτικά μπορείτε να ορίσετε ένα συγκεκριμένο εύρος ημερομηνιών και στο πεδίο αναζήτηση να συμπληρώσετε μία λέξη κλειδί και πατώντας αναζήτηση, θα εμφανιστούν στον πίνακα όλα τα αρχεία στα οποία έχετε δικαίωμα πρόσβασης και έχουν μεταφορτωθεί σε αυτό το εύρος ημερομηνιών και περιέχουν την λέξη που αναζητήσατε.

#### Σημειωματάρια

|                                  |                 | DJayuwa - 📿 🔍 👾                                               |
|----------------------------------|-----------------|---------------------------------------------------------------|
| Πίνακας ελέγχου                  |                 |                                                               |
| 🗐 Ψηφιακό περιεχόμενο            | Κοινής Χρήσης 1 | Επιλέξτε 💌                                                    |
| Ομαδικές συνεδρίες               |                 |                                                               |
| 📰 Ατομικές συνεδρίες             |                 | Excel CSV PDF Print                                           |
| <b>≥</b> ∂ <sup>σ</sup> Εργασίες | Προβολή 10 🔻    | Αναζήτηση σε όλες τις στήλες:                                 |
| 8 Ομαδικές συζητήσεις            |                 |                                                               |
| Download center                  | 11 Τίτλος       | Ενεργό                                                        |
| [] Σημειωματάρια                 | Δε              | ν υπάρχουν δεδομένα                                           |
| ② Ερευνες                        |                 |                                                               |
| 🛕 Διαγνωστικά εργαλεία           |                 |                                                               |
|                                  |                 |                                                               |
|                                  | Ιδιωτικά 2      | Επιλέξτε 🔻 🗄 Δημιουργία Σημειωματαρίου 🖨 Διαγραφή Επιλεγμένων |
|                                  |                 | 3 4 Excel CSV PDF Print                                       |
|                                  | Προβολή 10 💌    | Αναζήτηση σε όλες τις στήλες:                                 |
|                                  | υ τι Ττέλος     |                                                               |
| Help Desk                        | Δε              | ν υπάρχουν δεδομένα                                           |
|                                  |                 |                                                               |
| support@mail.gr                  |                 | < >                                                           |
|                                  |                 |                                                               |

Πατώντας «Σημειωματάρια» εμφανίζονται τα σημειωματάρια Κοινής Χρήσης (1) και τα Ιδιωτικά (2).

Στα Σημειωματάρια Κοινής Χρήσης μπορείτε να δείτε κάποιο σημειωματάριο που έχετε κοινό με έναν σύμβουλο, χωρίς να έχετε δυνατότητα επεξεργασίας. Σε αυτά μπορείτε απλά να πατήσετε στον σύνδεσμο που θα υπάρχει σε κάθε σημειωματάριο.

Στα Ιδιωτικά Σημειωματάρια μπορείτε να δημιουργήσετε ένα ιδιωτικό σημειωματάριο, στο οποίο θα έχετε πρόσβαση μόνο εσείς. Μπορείτε να το χρησιμοποιήσετε για να κρατήσετε κάποια σημείωση χρησιμοποιώντας τον rich text editor του συστήματος ή να βάλετε κάποιο υπερσύνδεσμο (π.χ. OneNote). Στον πίνακα εμφανίζονται τα σημειωματάρια που έχετε δημιουργήσει και πατώντας πάνω σε ένα σημειωματάριο, μπορείτε να δείτε το περιεχόμενο του ή να το επεξεργαστείτε. Πατώντας στην αναδυόμενη λίστα «Επιλέξτε» μπορείτε να επιλέξετε ακαδημαϊκή περίοδο και τότε εμφανίζονται τα σημειωματάριο.

Με την επιλογή «Δημιουργία Σημειωματάριου» μπορείτε να δημιουργήσετε ένα νέο Ιδιωτικό σημειωματάριο. Συμπληρώνετε τον τίτλο, επιλέγετε την ακαδημαϊκή περίοδο (από τις υπάρχουσες) που αφορά και αν είναι σύνδεσμος ή κείμενο, συμπληρώνετε τον αντίστοιχο σύνδεσμο (link) ή κείμενο (σημειώσεις) και πατάτε αποθήκευση.

| Έρευνες                                                                                                    |                                                                        |                                                                              |   |
|----------------------------------------------------------------------------------------------------|------------------------------------------------------------------------|------------------------------------------------------------------------------|---|
| Digital Learning Ecosystem                                                                                                   |                                                                        | EXJaywada -                                                                  | 9 |
| <ul> <li>Πίνακας ελέγχου</li> <li>Ψηφιακό περιεχόμενο</li> <li>Ψηφιακό το μεριεχόμενο</li> <li>Ομαδικές συνεδρίες</li> </ul> | Έρευνες                                                                | Екорециі<br>Екорециі                                                         | • |
| <ul> <li>Ατομικές συνεδρίες</li> <li>Εργασίες</li> <li>Ομαδικές συζητήσεις</li> </ul>                                        | 21.12.20 - 00:01<br>έως<br>21.12.21 - 23:59<br>ΔΕΛΤΙΟ ΕΙΣΟΔΟΥ          | Ολοκληρομένα<br>Διάρκεια<br>01:00:00                                         | 2 |
| <ul> <li>Download center</li> <li>Σημειωματάρια</li> <li>Τορικες</li> </ul>                                                  | 21.1220-00:01                                                          | Διάρκεια<br>01:00:00 Είσοδος                                                 |   |
| Διαγνωστικά εργαλεία                                                                                                    | 21.12.20 - 00.01<br>(ως<br>21.12.21 - 23:59<br>ΦΥΛΛΟ ΑΞΙΟΛΟΓΗΣΗΣ ΣΥΜΒΟ | ΒΟΥΛΕΥΤΙΚΗΣ (ΑΠΟ ΣΥΜΒΟΥΛΟ) ΣΤΗΝ ΑΗΞΗ ΤΗΣ ΣΥΜΒΟΥΛΕΥΤΙΚΗΣ Διάρκεια<br>01:00:00 |   |

Πατώντας την επιλογή «Έρευνες» βλέπετε όλες τις έρευνες που σας έχουν ανατεθεί και μπορείτε να τις ξεκινήσετε σήμερα.

Μπορείτε να κάνετε μία έρευνα ακριβώς με τον ίδιο τρόπο που περιγράψαμε και στην αρχική σελίδα πατώντας το κουμπί «Είσοδος».

Αλλάζοντας το φίλτρο δεξιά, από Σήμερα σε Ολοκληρωμένα, εμφανίζονται οι Έρευνες, τις οποίες έχετε ολοκληρώσει στο παρελθόν και αλλάζοντας το φίλτρο σε Προς Εξέλιξη, εμφανίζονται οι έρευνες που έχετε ξεκινήσει να κάνετε αλλά δεν τις έχετε ολοκληρώσει.

|         | Digital Learning Ecosystem |                             |                   |                            |                          |                     |
|---------|----------------------------|-----------------------------|-------------------|----------------------------|--------------------------|---------------------|
| $\odot$ | Πίνακας ελέγχου            |                             |                   |                            |                          |                     |
| Ð       | Ψηφιακό περιεχόμενο        | Διαγνωστικά Εργο            | ιλεία             |                            |                          |                     |
| EEE     | Ομαδικές συνεδρίες         |                             |                   |                            |                          |                     |
|         | Ατομικές συνεδρίες         | E MO                        | TIVATOR           |                            |                          | Είσοδος             |
| 100 m   | Εργασίες                   | ENAPEH                      |                   |                            |                          |                     |
|         | Ομαδικές συζητήσεις        |                             |                   |                            |                          |                     |
| ۲       | Download center            | Ολοκληρωμένα                |                   |                            |                          |                     |
| Ω       | Σημειωματάρια              |                             |                   |                            |                          | Excel CSV PDF Print |
| 8       | Έρευνες                    | Ποοβολή 10 💌                |                   |                            | Αναζότρας σε όλες τις στ | a)ser               |
| B       | Διαγνωστικά εργαλεία       |                             |                   |                            | machine and rear         |                     |
|         |                            | 1. Αναφορά                  | 11 Ημ/νια Έναρξης | τ⊥ Ημ/νια Λήξης            | Αρχείο                   | Score               |
|         |                            |                             |                   | No data available in table |                          |                     |
|         |                            |                             |                   |                            |                          |                     |
|         |                            |                             |                   |                            |                          |                     |
|         |                            | Showing 0 to 0 of 0 entries |                   |                            |                          | < >                 |
|         |                            |                             |                   |                            |                          |                     |

## Διαγνωστικά εργαλεία

Πατώντας την επιλογή «Διαγνωστικά Εργαλεία» βλέπετε όλα τα διαγνωστικά εργαλεία, στα οποία έχετε πρόσβαση. Μπορείτε να κάνετε ένα ερωτηματολόγιο ακριβώς με τον ίδιο τρόπο που περιγράψαμε και στην αρχική σελίδα πατώντας το κουμπί «Είσοδος».

Στον πίνακα με τα «Ολοκληρωμένα» εμφανίζονται όσα έχετε ολοκληρώσει και στα οποία μπορείτε να παράγετε ξανά την αναφορά τους σε μορφή pdf καθώς και να δείτε πότε το ξεκινήσατε και πότε το ολοκληρώσατε.

## Επιλογές Χρήστη

|        |                                | =                                             |                                                                |                      | Εληνικά 👻 📮 😭                       |
|--------|--------------------------------|-----------------------------------------------|----------------------------------------------------------------|----------------------|-------------------------------------|
| \$     | Πίνακας ελέγχου                |                                               |                                                                |                      | Καταρτιζόμενος<br>ΚΠΠ               |
| e<br>e | Ψηφιακό περιεχόμενο            |                                               | Καλωσορίσατε στην πλατφόρμα E-learning!                        |                      | 1 Ειδοποιήσεις 🕕                    |
|        | Ομαδικές συνεδρίες             |                                               | —                                                              |                      | 2 Νέα - ανακοινώσεις 🚺              |
|        | Ατομικες συνεοριες<br>Ερνασίες | Διαννωστικά Εουαλεία                          |                                                                |                      | 3 To-do-list                        |
| :=     | Ομαδικές συζητήσεις            |                                               |                                                                |                      | 4 Κέντρο επικοινωνίας               |
| ۲      | Download center                | MOTIVATOR                                     |                                                                |                      | 5 Θέσεις Εργασίας                   |
| []     | Σημειωματάρια                  | емарен                                        |                                                                |                      | 6 Οδηγίες χρήσης                    |
| 8      | Έρευνες                        |                                               |                                                                |                      | 7 ΣΤΑΤΙΣΤΙΚΑ                        |
|        | Διαγνωστικά εργαλεία           | Έρευνες                                       |                                                                |                      | Βεβαιώσεις                          |
|        |                                | 21 12 20 00:01                                |                                                                |                      | Ψηφιακού περιεχομένου               |
|        |                                | εως ΔΕΛΤΙΟ ΕΙΣΟΔΟΥ     εετει 21.12.21 - 23:59 |                                                                | Διάρκεια<br>01:00:00 | Αξιολόγηση ψηφιακού<br>περιεχομένου |
|        |                                |                                               |                                                                |                      | Ζωνταντών συνεδριών                 |
|        |                                | 21.12.20 - <b>00:01</b><br>έως ΔΕΛΤΙΟ ΕΞΟΔΟΥ  |                                                                | Διάρκεια             | 8 ΡΥΘΜΙΣΕΙΣ - ΠΛΗΡΟΦΟΡΙΕΣ           |
|        |                                | 21.12.21 - 23:59                              |                                                                | 01.00.00             | Αγορές                              |
|        |                                | 21.12.20 - 00:01                              |                                                                |                      | Πληροφορίες εγγραφών                |
|        | Help Desk                      | έως ΦΥΛΛΟ ΑΞΙΟΛΟΓΗ<br>21.12.21 - 23:59        | ΣΗΣ ΣΥΜΒΟΥΛΕΥΤΙΚΉΣ (ΑΠΟ ΣΥΜΒΟΥΛΟ) ΣΤΗΝ ΛΗΞΗ ΤΗΣ ΣΥΜΒΟΥΛΕΥΤΙΚΗΣ | Διάρκεια<br>01:00:00 | Ιστορικό πρόσβασης                  |
|        |                                |                                               |                                                                |                      | Προφίλ                              |
|        |                                | 21.12.20 - 00:01                              |                                                                | Διάρκεια             | A Logout                            |

Πατώντας πάνω στο avatar σας ανοίγουν επιπλέον επιλογές τις οποίες θα δούμε στις επόμενες σελίδες του παρόντος εγχειριδίου.

### Ειδοποιήσεις

|         | Digital Learning Ecosystem |              |                                                           |                   |                                                           |         |                      | Еληνικά                             |
|---------|----------------------------|--------------|-----------------------------------------------------------|-------------------|-----------------------------------------------------------|---------|----------------------|-------------------------------------|
| $\odot$ | Πίνακας ελέγχου            |              |                                                           |                   |                                                           |         |                      | Καταρτιζόμενος<br>2 ΚΠΠ             |
| ®       | Ψηφιακό περιεχόμενο        |              |                                                           |                   | Καλιμαρρίαστε στον πλατφόρμα E-learning                   |         |                      | Ειδοποιήσεις 0                      |
| <b></b> | Ομαδικές συνεδρίες         |              |                                                           |                   |                                                           |         |                      | Νέα - ανακοινώσεις                  |
|         | Ατομικές συνεδρίες         |              |                                                           |                   |                                                           |         |                      | To-do-list                          |
| 22      | Εργασίες                   | Διαγνωστικά  | Εργαλεία                                                  |                   |                                                           |         |                      | 10-00-1151                          |
|         | Ομαδικές συζητήσεις        | -0           |                                                           |                   |                                                           |         |                      | Κεντρο επικοινωνιας                 |
| ۲       | Download center            | E            | MOTIVATOR                                                 |                   | Θέσεις Εργασίας                                           |         |                      |                                     |
| CD      | Σημειωματάρια              | ENAPEH       |                                                           |                   |                                                           |         |                      | Οδηγίες χρήσης                      |
| 8       | Έρευνες                    |              |                                                           |                   |                                                           |         |                      | ΣΤΑΤΙΣΤΙΚΑ                          |
| 8       | Διαγνωστικά εργαλεία       | Έρευνες      |                                                           |                   |                                                           |         |                      | Βεβαιώσεις                          |
|         |                            |              |                                                           |                   |                                                           |         |                      | Ψηφιακού περιεχομένου               |
|         |                            |              | 21.12.20 - <b>00:01</b><br>έως<br>21.12.21 - <b>23:59</b> | ΔΕΛΤΙΟ ΕΙΣΟΔΟΥ    |                                                           |         | Διάρκεια<br>01:00:00 | Αξιολόγηση ψηφιακού<br>περιεχομένου |
|         |                            |              |                                                           |                   |                                                           |         |                      | Ζωνταντών συνεδριών                 |
|         |                            | Ē            | 21.12.20 - 00:01                                          |                   |                                                           |         | Διάρκεια             | ΡΥΘΜΙΣΕΙΣ - ΠΛΗΡΟΦΟΡΙΕΣ             |
|         |                            | ZE EEEAIEH   | 21.12.21 - <b>23:59</b>                                   |                   |                                                           |         | 01:00:00             | Αγορές                              |
|         |                            |              |                                                           |                   |                                                           |         |                      | Πληροφορίες εγγραφών                |
|         |                            | E .          | 21.12.20 - <b>00:01</b><br>έως                            | ΦΥΛΛΟ ΑΞΙΟΛΟΓΗΣΗΣ | ΣΥΜΒΟΥΛΕΥΤΙΚΉΣ (ΑΠΟ ΣΥΜΒΟΥΛΟ) ΣΤΗΝ ΛΗΞΗ ΤΗΣ ΣΥΜΒΟΥΛΕΥΤΙΚΗ | ε       | Διάρκεια             | Ιστορικό πρόσβασης                  |
|         |                            | XE EEENIEH   | 21.12.21 - <b>23:59</b>                                   |                   |                                                           |         |                      | Προφίλ                              |
| _       | Help Desk                  | $\checkmark$ | 21.12.20 - <b>00:01</b>                                   |                   |                                                           | Διάρκει | α                    | 🖴 Logout                            |

Αν πατήσετε στις ειδοποιήσεις (1, 2) θα δείτε τις ειδοποιήσεις σας.

| Ειδοποιήσεις |                                                      |  |  |  |  |  |  |  |  |
|--------------|------------------------------------------------------|--|--|--|--|--|--|--|--|
| Ø            | 04 Ιαν 2021   websupport websupport<br>Καλωσορίσατε! |  |  |  |  |  |  |  |  |

Βλέπετε πότε αναρτήθηκε, τον χρήστη που την ανήρτησε καθώς και τον τίτλο της ειδοποίησης. Αν επιθυμείτε, μπορείτε να την διαγράψετε πατώντας πάνω στον κάδο ή να κάνετε κλικ στο πλαίσιο και να δείτε την αναλυτική της ειδοποίησης (το αναλυτικό μήνυμα δηλαδή).

#### Νέα - Ανακοινώσεις

|            | MELO                 |                                                                                                    | Ελληνικά *                          |
|------------|----------------------|----------------------------------------------------------------------------------------------------|-------------------------------------|
| $\odot$    | Πίνακας ελέγχου      |                                                                                                    | Καταρτιζόμενος<br>ΚΠΠ               |
| Ŷ          | Ψηφιακό περιεχόμενο  | Νέα - Ανακοινώσεις                                                                                                    | Ειδοποιήσεις 🚺                      |
|            | Ομαδικές συνεδρίες   |                                                                                                    | Νέα - ανακοινώσεις 🚺                |
|            | Ατομικές συνεδρίες   |                                                                                                    | To-do-list                          |
| *          | Εργασίες             |                                                                                                    | Κέντρο επικοινωνίας                 |
| * <b>=</b> | Download center      |                                                                                                    | Θέσεις Εργασίας                     |
| p          | Σημειωματάρια        |                                                                                                    | Οδηγίες χρήσης                      |
| 8          | Έρευνες              |                                                                                                    | ΣΤΑΤΙΣΤΙΚΑ                          |
|            | Διαγνωστικά εργαλεία | 21 ber 2020                                                                                                    | Βεβαιώσεις                          |
|            |                      | ΝΕΑ ΠΡΟΓΡΑΜΜΑΤΑ ΑΝΕΡΓΩΝ (VOUCHER) ΗΛΙΚΙΑΣ 30-49                                                                                                    | Ψηφιακού περιεχομένου               |
|            |                      |                                                                                                    | Αξιολόγηση ψηφιακού<br>περιεχομένου |
|            |                      | 2 τα παιώτα του επητρησιακού προγραμματος «νοναπτος) γεορώπουσ<br>Δυνομικού, Εκπαίδευση και Δια Βίου Μάθηση» το οποίο<br>παιώτασματο Σαιστάστα τη Παι τη 80 μαι στη αλαματή δια τη τη τ | Ζωνταντών συνεδριών                 |
|            |                      | ουχχρηματουσταται από την πρωτορουκία για την Απιστροποίη των<br>Νέων (ΠΑΝ) και το Ευρωπαϊκό Κουνωνικό Ταμείο (ΕΚΠ) αναμένεται η                                                        | ΡΥΘΜΙΣΕΙΣ - ΠΛΗΡΟΦΟΡΙΕΣ             |
|            |                      | προσκληση υπορολις αιτήσεων ωφελουμενων για το προγραμμα<br>«Συμβουλεντική Υποστήριξη, Κατάρτιση, Πιστοποίηση                                                                           | Αγορές                              |
|            |                      |                                                                                                    | Πληροφορίες εγγραφών                |
|            |                      |                                                                                                    | Ιστορικό πρόσβασης                  |
|            | Unite Darah          |                                                                                                    | Προφίλ                              |
|            | Help Desk            |                                                                                                    | Cogout                              |

Στα «Νέα-Ανακοινώσεις» θα δείτε την ροή των νέων - ανακοινώσεών σας. Βλέπετε πότε αναρτήθηκε καθώς και τον τίτλο της ανακόινωσης. Αν επιθυμείτε, μπορείτε κάνετε κλικ στο πλαίσιο και να δείτε την αναλυτική σελίδα της ανακοίνωσης.

| To-do-list              |                                                         |
|-------------------------|---------------------------------------------------------|
|                         | Elizyanda - CO CO 💭                                     |
| Πίνακας ελέγχου         |                                                         |
| 😰 Ψηφιακό περιεχόμενο   | Tasks                                                   |
| 🛗 Ομαδικές συνεδρίες    | 30 lav 2021                                             |
| 🔝 Ατομικές συνεδρίες    | Avdětran vlac spysnica ce: Avmerijumo ZayBoukermer); 01 |
| <sup>≫2™</sup> Εργασίες |                                                         |
| Δ Ομαδικές συζητήσεις   |                                                         |
| Download center         |                                                         |
| []] Σημειωματάρια       |                                                         |
| δ Ερευνες               |                                                         |
| Διαγνωστικά εργαλεία    |                                                         |

Αν πατήσετε το «To-do-list» θα μπείτε στην σελίδα με τα Task που σας έχουν ανατεθεί. Στη σελίδα αυτή εμφανίζονται οι διάφορες εργασίες έρευνες, διαγνωστικά εργαλεία κλπ. που εκκρεμούν και πρέπει να ολοκληρώσετε.

#### Κέντρο επικοινωνίας

|            | Digital Learning Ecosystem |                                                                                | Ελληνικά * 📿 😨 😭                    |
|------------|----------------------------|--------------------------------------------------------------------------------|-------------------------------------|
| $\bigcirc$ | Πίνακας ελέγχου            |                                                                                | Όνομα<br>Καταρτιζόμενου             |
| P          | Ψηφιακό περιεχόμενο        | Κέντρο Επικοινωνίας                                                            | Ειδοποιήσεις 🛛 🛛                    |
|            | Ομαδικές συνεδρίες         | Παραλήπτης                                                                     | Νέα - ανακοινώσεις 🛛 🕕              |
| <u>e</u> l | Ατομικές συνεδρίες         | Επιλέξτε                                                                       | To-do-list                          |
| 242°       | Εργασίες                   | Θέμα                                                                           | Κέντρο επικοινωνίας                 |
| å 🗌        | Ομαδικές συζητήσεις        | Επιλέξτε                                                                       | Θέσεις Εργασίας                     |
| ٩          | Download center            | Ερώτηση                                                                        | Οδηγίες χρήσης                      |
| ĘD.        | Σημειωματάρια              | Αρχείο « Επεξεργασία « Προβολή « Εισαγωγή « Μορφοποίηση « Εργαλεία « Πίνακας « | ΣΤΑΤΙΣΤΙΚΑ                          |
| 8          | Έρευνες                    | * /* Moppertingny B I E 포 코 트 프 · E · 프 프 프 /* 표 한 표 A · 표 · ②                 | Βεβαιώσεις                          |
| 8          | Διαγνωστικά εργαλεία       |                                                                                | Ψηφιακού περιεχομένου               |
|            |                            |                                                                                | Αξιολόγηση ψηφιακού<br>περιεχομένου |
|            |                            |                                                                                | Ζωνταντών συνεδριών                 |
|            |                            | Einoova diji 🖉                                                                 | ΡΥΘΜΙΣΕΙΣ - ΠΛΗΡΟΦΟΡΙΕΣ             |
|            |                            | 🖂 Anostohý Email                                                               | Πληροφορίες εγγραφών                |
|            |                            |                                                                                | Ιστορικό πρόσβασης                  |
|            |                            |                                                                                | Προφίλ                              |
|            |                            |                                                                                | 🔒 Logout                            |

Στο κέντρο επικοινωνίας μπορείτε να επιλέξετε τον επιθυμητό παραλήπτη και θέμα από τις αντίστοιχες αναδυόμενες λίστες και να συμπληρώσετε την ερώτησή σας. Αν θέλετε μπορείτε να επισυνάψετε και ένα αρχείο και όταν πατήσετε «Αποστολή Email» το ερώτημά σας θα δρομολογηθεί στον κατάλληλο παραλήπτη.

#### Θέσεις εργασίας

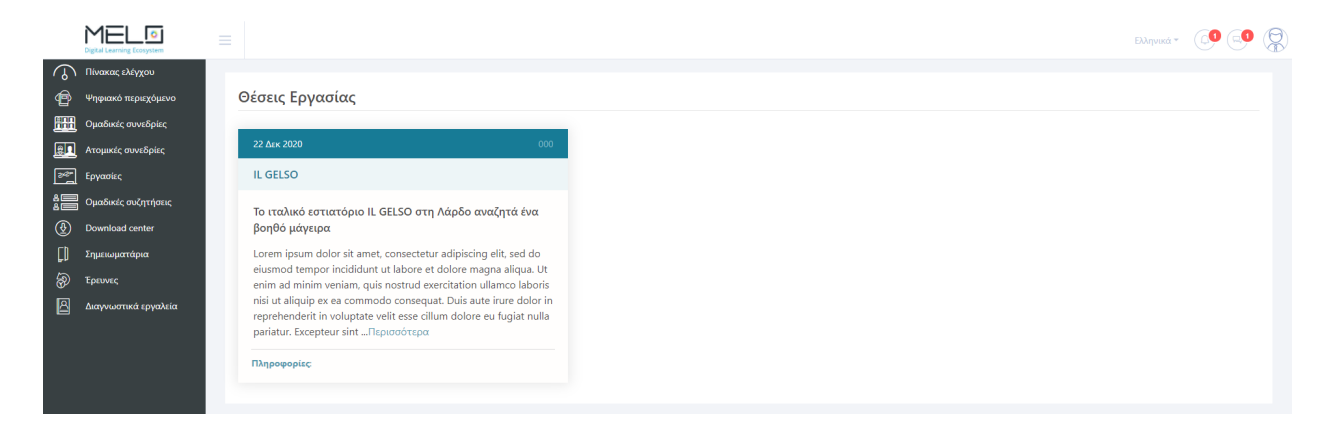

Στην επιλογή «Θέσεις Εργασίας» εμφανίζονται διάφορες διεθέσιμες θέσεις εργασίας που πιθανόν να σας ενδιαφέρουν. Μπορείτε να δείτε την ημερομηνία δημοσίευσης, τον κωδικό της θέσης, την επιχείρηση που αφορά καθώς και σε ποιον θα πρέπει να απευθυνθείτε για περαιτέρω πληροφορίες.

#### Οδηγίες χρήσης

Στην επιλογή «Οδηγίες Χρήσης» εμφανίζονται οι οδηγοί χρήσης της πλατφόμας.

#### Στατιστικά

|          |                      |   |             |                                |                                                                              |                      | БАңviká * 🜔 🚭 👰         |                                     |
|----------|----------------------|---|-------------|--------------------------------|------------------------------------------------------------------------------|----------------------|-------------------------|-------------------------------------|
| $\odot$  | Πίνακας ελέγχου      | 1 |             |                                |                                                                              |                      | Καταρτιζόμενος<br>ΚΠΠ   |                                     |
| Ð        | Ψηφιακό περιεχόμενο  |   |             |                                | Καλωσορίσατε στην πλατφόρμα E-learning!                                      |                      | Ειδοποιήσεις 🚺          |                                     |
| <b></b>  | Ομαδικές συνεδρίες   |   |             |                                | _                                                                            |                      | Νέα - ανακοινώσεις 🚺    |                                     |
|          | Ατομικές συνεδρίες   |   | A           | Farry) alar                    |                                                                              |                      | To-do-list              |                                     |
|          | Ομαδικές συζητήσεις  |   | Διαγνωστικά | εργαλεία                       |                                                                              |                      | Κέντρο επικοινωνίας     |                                     |
| •        | Download center      |   | Ē           | MOTIVATOR                      |                                                                              |                      | Θέσεις Εργασίας         |                                     |
| <b>D</b> | Σημειωματάρια        |   | ENAPEH      | MOTIVATOR                      |                                                                              |                      | Οδηγίες χρήσης          |                                     |
| 8        | Έρευνες              |   |             |                                |                                                                              |                      | ΣΤΑΤΙΣΤΙΚΑ              |                                     |
|          | Διαγνωστικά εργαλεία |   | Έρευνες     |                                |                                                                              |                      | Ψηφιακού περιεχομένου   |                                     |
|          |                      |   |             | Ē                              | 21.12.20 - <b>00:01</b>                                                      |                      | Διάρκεια                | Αξιολόγηση ψηφιακού<br>περιεχομένου |
|          |                      |   |             | ZE EEEAIEH                     | έως<br>21.12.21 - <b>23:59</b>                                               | ΔΕΛΤΙΟ ΕΙΣΟΔΟΥ       | 01:00:00                | Ζωνταντών συνεδριών                 |
|          |                      |   |             |                                |                                                                              |                      | ΡΥΘΜΙΣΕΙΣ - ΠΛΗΡΟΦΟΡΙΕΣ |                                     |
|          |                      |   | Ē           | 21.12.20 - <b>00:01</b><br>έως | ΔΕΛΤΙΟ ΕΞΟΔΟΥ                                                                | Διάρκεια             | Αγορές                  |                                     |
|          |                      |   | ZE EEENIEH  | AIEH 21.12.21 - 23:59          |                                                                              | 01:00:00             | Πληροφορίες εγγραφών    |                                     |
|          |                      |   |             | 21.12.20.00.01                 |                                                                              |                      | Ιστορικό πρόσβασης      |                                     |
|          |                      |   | Ē           | έως                            | ΦΥΛΛΟ ΑΞΙΟΛΟΓΗΣΗΣ ΣΥΜΒΟΥΛΕΥΤΙΚΗΣ (ΑΠΟ ΣΥΜΒΟΥΛΟ) ΣΤΗΝ ΛΗΞΗ ΤΗΣ ΣΥΜΒΟΥΛΕΥΤΙΚΗΣ | Διάρκεια<br>01:00:00 | Προφίλ                  |                                     |
|          | Helo Derk            |   | ZE EEEAIEH  | 21.12.21 - 23:59               |                                                                              |                      | Cogout                  |                                     |

Στην επιλογή «Στατιστικά» μπορείτε να δείτε τα στατιστικά ψηφιακού περιεχομένου, αξιολόγησης και συνεδριών.

#### Ψηφιακού περιεχομένου

| Γμήμα      |          |                               |  |          | ο Συμβουλευτικής |  |             |                    |                |        |      |
|------------|----------|-------------------------------|--|----------|------------------|--|-------------|--------------------|----------------|--------|------|
| Επιλέξτε   |          |                               |  | Επιλέξτε |                  |  |             |                    |                |        |      |
| Από 07/12, | /2020    |                               |  | έως      | 7/01/2021        |  |             | <b>6</b>           | <b>α</b> ; Ανα | (ήτηση |      |
| 20B0λή 1   | 0        |                               |  |          |                  |  | Δυσζότηση ( | τε όλες τις στάλες | Excel CS       | V PDF  | Prir |
|            | 14 Τμήμα | 11 Αντικείμενο Συμβουλευτικής |  |          |                  |  | Πρόοδος     | Χρόι               | νος Μελέτης    |        |      |
| 0          | symv_01  | Αντικείμενο Συμβουλευτικής 01 |  |          |                  |  | 0 %         |                    | 00:36:20       |        |      |

Εδώ μπορείτε να δείτε τα στατιστικά ψηφιακού περιεχομένου όλων των αντικειμένων συμβουλευτική ανά τμήμα. Πατώντας το (+) σύμβολο στα αριστερά ανοίγει το κεντρικό μενού του ψηφιακού περιεχομένου του αντικειμένου συμβουλευτικής που αφορά η συγκεκριμένη εγγραφή.

| Καταρτιζόμενος                 | (8                                           |
|--------------------------------|----------------------------------------------|
| Αντικείμενο Συμβουλευτικής 001 | Πρόοδος : 0%   Συνολικός Χρόνος : 00:00:08 🦳 |
| Unit 1                         | Πρόοδος : 0%   Συνολικός Χρόνος : 00:00:08   |
| PDF                            | Συνολικός Χρόνος : 00:00:08 🦳                |
|                                |                                              |
|                                |                                              |
|                                |                                              |
|                                |                                              |
|                                |                                              |

Στη συνέχεια πατώντας το (+) σύμβολο σε κάθε ενότητα, μπορείτε να δείτε αναλυτικά την πρόοδο του καταρτιζόμενου και τον συνολικό χρόνο που αφιέρωσε σε κάθε ενότητα ή asset.

#### Αξιολόγηση ψηφιακού περιεχομένου

| Ιμημα                      |                               |          | Αντικ | Συμβουλευτικής |         |                       |                |         |
|----------------------------|-------------------------------|----------|-------|----------------|---------|-----------------------|----------------|---------|
| Επιλέξτε                   |                               |          | Επιλ  |                |         | ×                     |                |         |
| Από 07/12/2020             |                               | <b>m</b> | έως   | 01/2021        |         | 1                     | 📽 Αναζήτηση    |         |
| Προβολή 10 🔻               |                               |          |       |                |         | Αναζήτηση σε όλες τις | Excel CSV PD   | F Print |
| ⊺⊥ Τμήμα                   | 11 Αντικείμενο Συμβουλευτικής |          |       |                | Πρόοδος |                       | Χρόνος Μελέτης |         |
| No data available in table |                               |          |       |                |         |                       |                |         |

Εδώ φαίνονται τα στατιστικά αξιολόγησης ψηφιακού περιεχομένου (τα στατιστικά για κάθε asset που «είναι τεστ»). Μπορείτε να επιλέξετε να δείτε στατιστικά ανά τμήμα και ανά μάθημα και να ορίσετε το επιθυμητό εύρος ημερομηνιών. Στον πίνακα θα εμφανιστούν τα αποτελέσματα των αναζητήσεών σας.

Στον πίνακα φαίνεται πόσες φορές μπήκατε στο ψηφιακό περιεχόμενο (σε κάθε τεστ που περιέχει κάθε αντικείμενο συμβουλευτικής που παρακολουθείτε) και τα στατιστικά κάθε εισόδου σας. Πατώντας το (+) σύμβολο αριστερά μπορείτε να δείτε μεμονωμένα στατιστικά της συγκεκριμένης επιλογής που κάνατε.

#### Ζωντανών συνεδριών

Εδώ είναι συγκεντρωμένα τα στατιστικά ζωντανών συνεδριών που έχετε παρακολουθήσει.

#### Ρυθμίσεις - Πληροφορίες

#### Πληροφορίες Εγγραφών

Εδώ βλέπετε όλες τις εγγραφές σας με αναλυτικές πληροφορίες.

#### Ιστορικό πρόσβασης

| Ιστορικό Πρόσβασης |                                                 |   |    |    |  |         |   |             |
|--------------------|-------------------------------------------------|---|----|----|--|---------|---|-------------|
| Από                | 31/12/2020                                      | m | έω | ος |  | <b></b> | ٥ | 🖁 Αναζήτηση |
| e                  | 7/1/2021 6:53:44 μμ<br>Εισοδος στην πλατφόρμα   |   |    |    |  |         |   |             |
| 6                  | 7/1/2021 6:53:00 μμ<br>Έξοδος από την πλατφόρμα |   |    |    |  |         |   |             |
| ⚠                  | 7/1/2021 6:39:11 µµ<br>second login conflict    |   |    |    |  |         |   |             |
| e                  | 7/1/2021 6:39:11 μμ<br>Είσοδος στην πλατφόρμα   |   |    |    |  |         |   |             |
| <b>°</b>           | 7/1/2021 6:02:33 μμ<br>Έναρξη Ασύγχρονου        |   |    |    |  |         |   |             |
| ♪                  | 7/1/2021 5:55:07 μμ<br>second login conflict    |   |    |    |  |         |   |             |
| e                  | 7/1/2021 5:55:07 μμ<br>Είσοδος στην πλατφόρμα   |   |    |    |  |         |   |             |

Εδώ μπορείτε να επιλέξετε το επιθυμητό εύρος ημερομηνιών και να πατήσετε «Αναζήτηση». Από κάτω θα εμφανιστεί αναλυτική αναφορά με το πότε μπήκατε στο σύστημα, πότε ξεκινήσατε να παρακολουθείτε ψηφιακό περιεχόμενο, πότε ξεκινήσατε μία ομαδική συνεδρία κλπ.

#### Προφίλ

| Προφιλ                   |               |                      |
|--------------------------|---------------|----------------------|
| Φωταγραφία               |               | Telyapan Summonia    |
| Boldter ( do             | era aggiù chù |                      |
| Φύλο 💿 Άντρας 💿 Γυναίκα  |               |                      |
| *Ονομα                   | *Επώνυμο      | Χώρα                 |
| Student                  | DigitalSchool |                      |
| *Email                   |               | nölıq                |
| student@digitalschool.gr |               |                      |
| *Ονομα χρήστη            |               | Ταχυδρομικός κώδικας |
| student@digitalschool.gr |               |                      |
| *Κωδικός                 |               | Auciθuvaŋ            |
|                          |               |                      |
| *Νέος Κωδικός            | 1             | Σταθερό Τηλέφωνα     |
|                          |               | <b>v</b>             |
| Ημ/νια γέννησης          |               | Κωητό                |
| dd/mm/yyyy               |               |                      |
|                          |               |                      |
| Attobycauor              |               |                      |

Εδώ μπορείτε να δείτε και να επεξεργαστείτε τα προσωπικά σας στοιχεία τα οποία μπορείτε. Αν θέλετε να αλλάξετε το password (κωδικό εισόδου), καταχωρείτε στο «Κωδικός» το παλιό σας password και το «Νέος Κωδικός» το νέο password και πατάτε αποθήκευση.

#### Logout

Από εδώ μπορείτε να αποσυνδεθείτε από την πλατφόρμα.